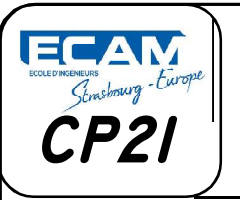

# **TP INVENTOR**

TPCP2I E01-02

Spline \* 🦳 Chanfrein \*

Polygone

A Texte \*

Ellipse

--- Point

Dessiner

Extrusion, Révolution, Perçage, fonctions d'habillage

### **Objectifs de la séquence**

À partir du dessin d'ensemble et d'un logiciel de dessin, l'élève doit être capable de représenter une solution constructive.

### Prérequis nécessaires

Connaître les règles de représentation du dessin technique.

### Problème technique posé

L'élève doit être capable, à partir d'un dessin de définition, de repérer et d'identifier les formes géométriques des surfaces d'une pièce.

### Évaluation formative

- Rapidité d'exécution.
- Nombre d'interventions du professeur.
- Démarche de conception des autres pièces.

### **1°MISE ENSITUATION**

Vous disposez dans votre dossier travail d'un répertoire avec des fiches et des vidéo d'aide à la réalisation.

- Lancez le logiciel INVENTOR Professionel

# Étape 1 : Création d'un nouveau fichier de pièce standart

— Cliquez sur Nouveau

#### 1.1. DOIGT DE PINCE SCHRADER BELLOW

## Étape 2 : Réalisation du doigt

2-1: Créationde l'esquisse

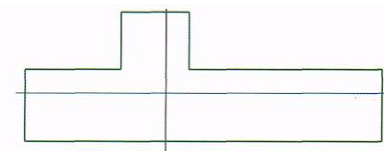

Sélectionnez Ligne dans la barre d'outils

Ligne

Cercle \*

Rectangle

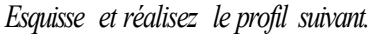

2-2: Cotationde l'esquisse

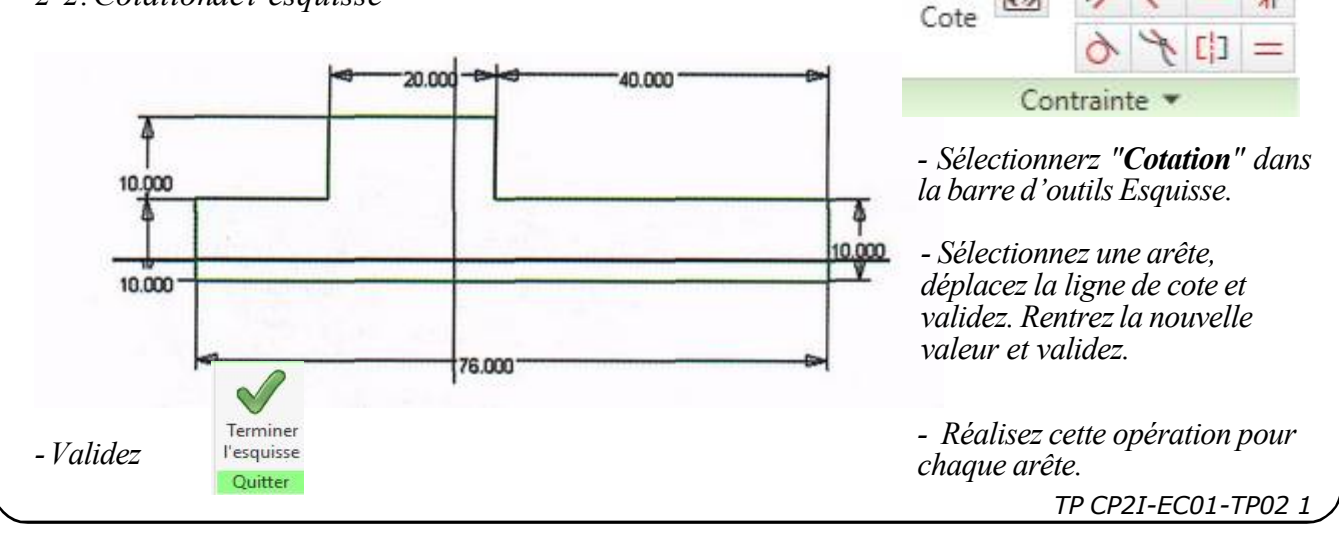

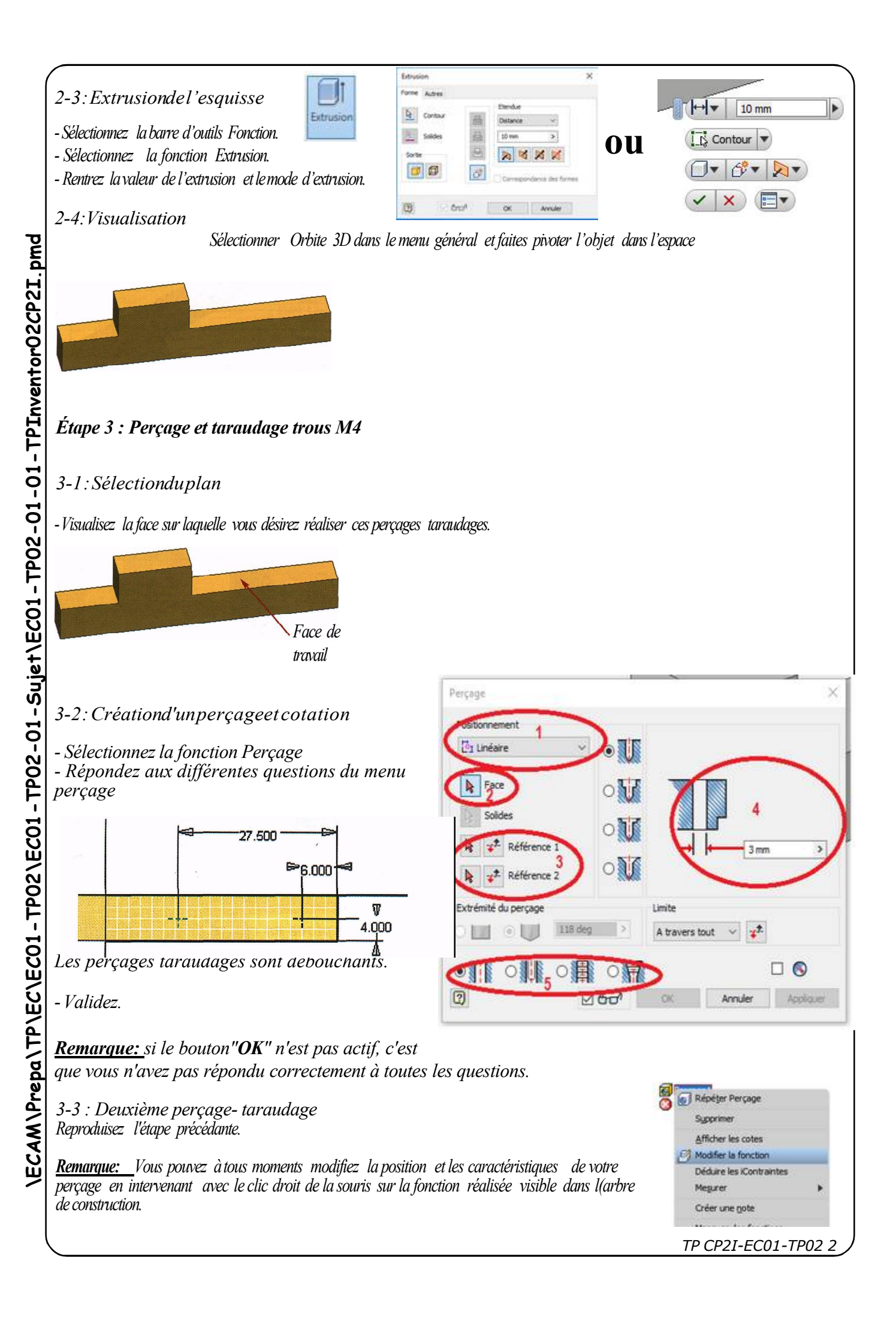

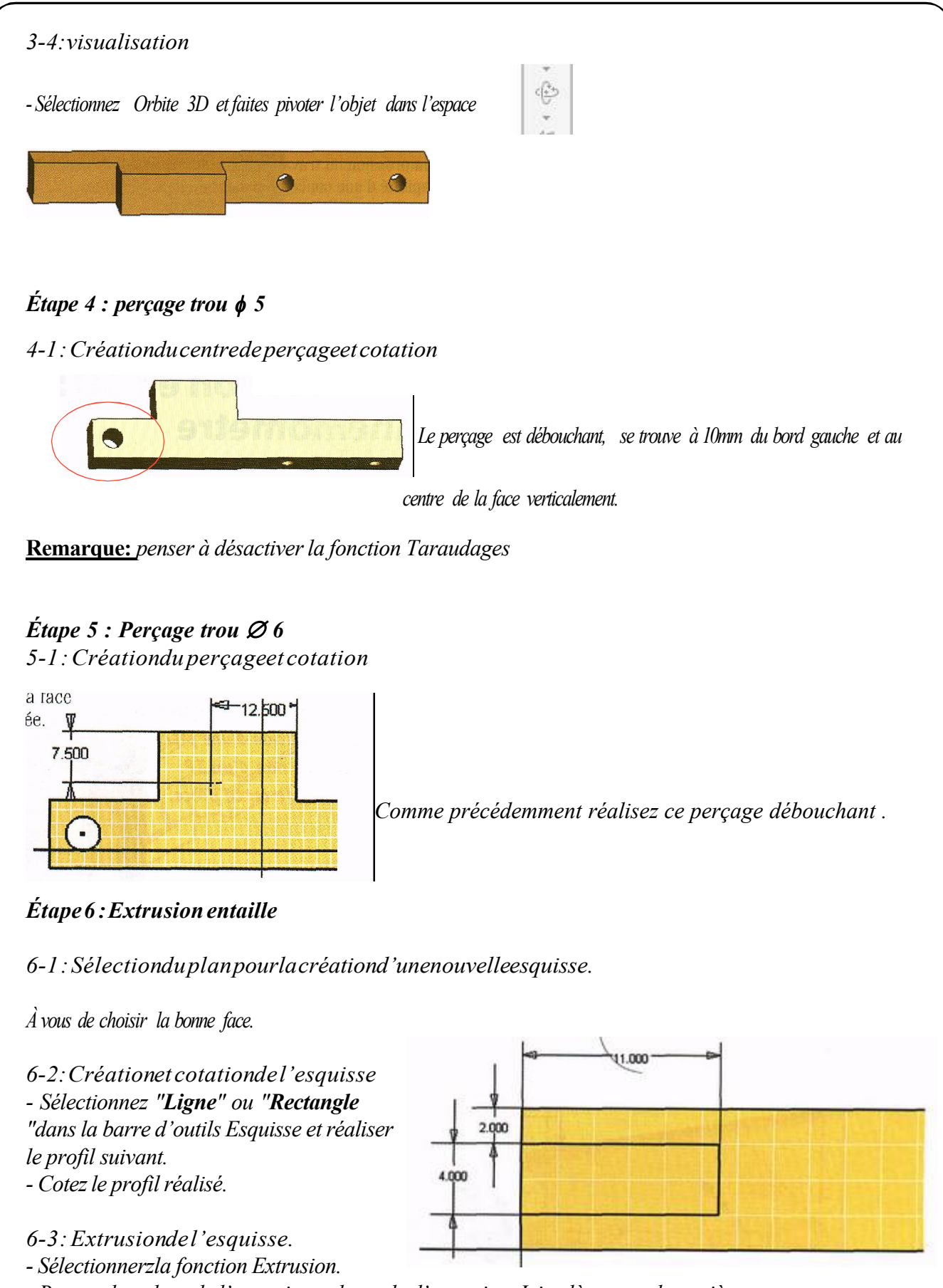

- Rentrez la valeur de l'extrusion et le mode d'extrusion. Ici enlèvement de matière.

TP CP2I-EC01-TP02 3

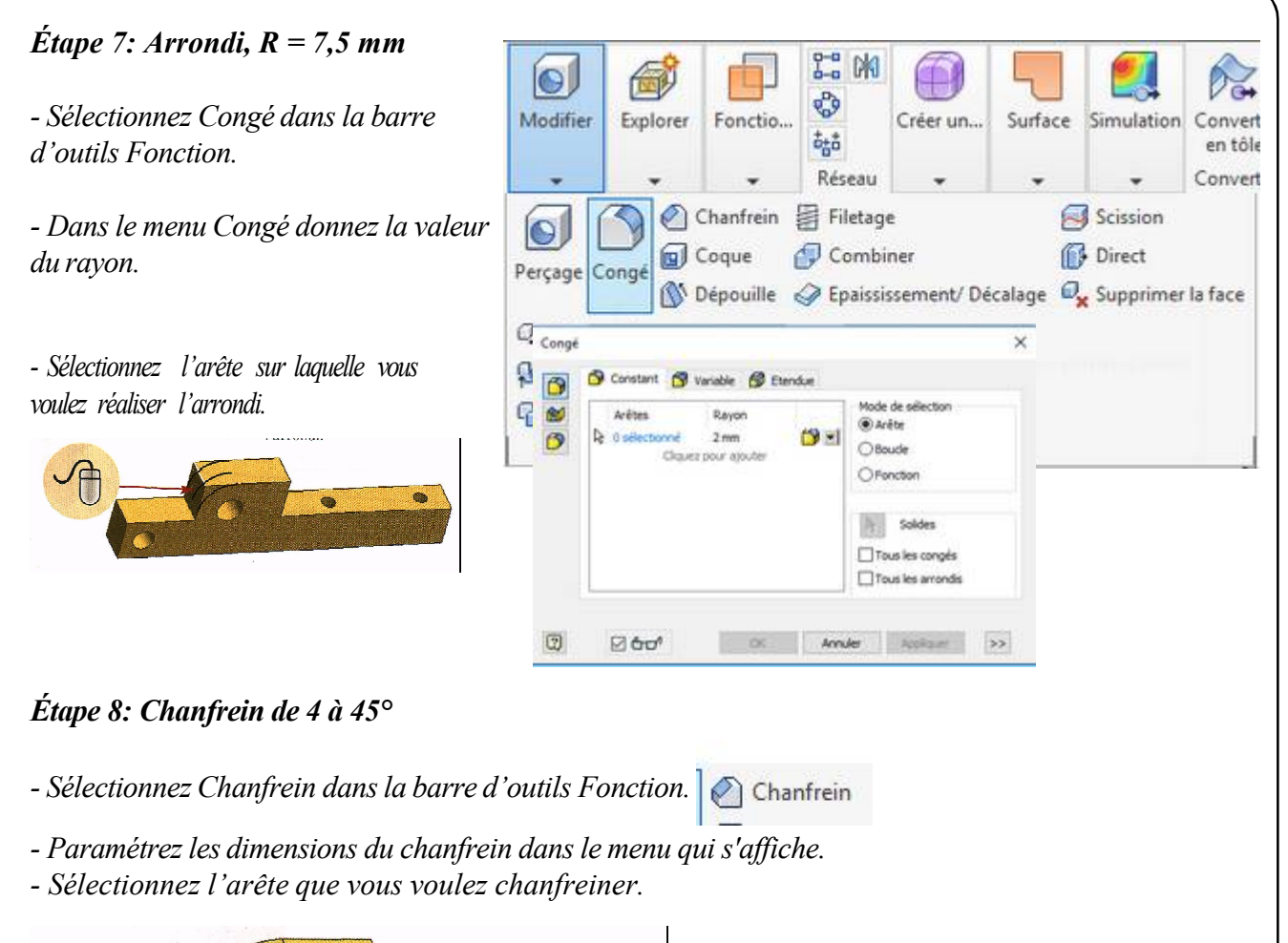

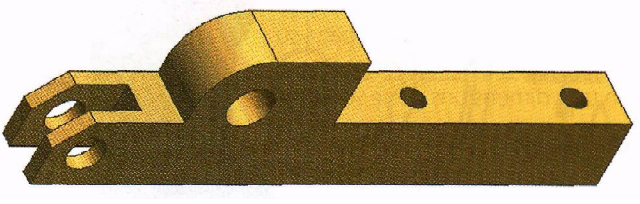

# Etape 9: Sauvegarde

Positionnez la pièce dans une position où l'on voit le mieux les différents usinage puis sauvegardez votre travail dans le répertoire et le sous le nom comme défini ci-dessous.

### Rendu\thierry JOST\promo....\Votre nom\EC01-TP02\ Doigt.ipt

## 1.2. Réalisation des autres pièces

Dans votre dossier de travail vous trouverez 3 autres pièces à réaliser.

La méthode de travail vous est laissée libre, mais le temps de la réalisation et le nombre d'étape nécessaire influencera l'évaluation.

Comme précédermment les pièces sont à sauvegarder dans le dossier noté ci dessus en respectant le nom de la pièce.